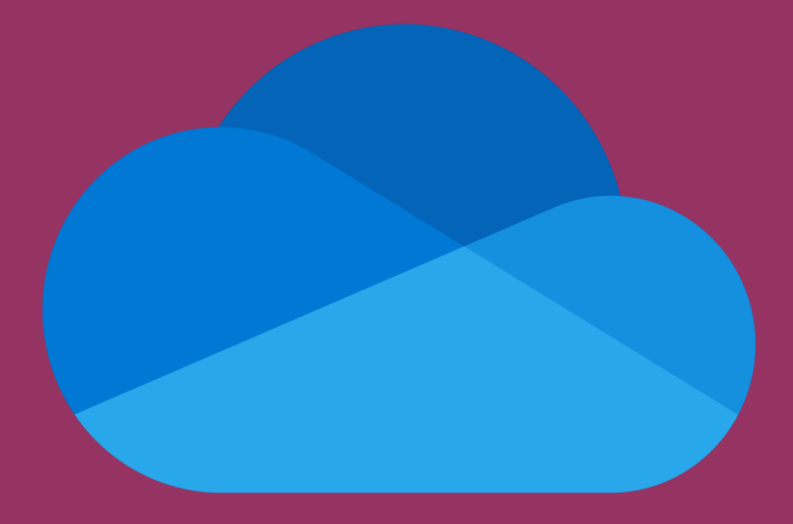

# OneDrive

DOWNLOAD FILER FRA ONEDRIVE NED LOKALT

# **ROSBORG** GYMNASIUM & HF

01-04-2025

Gå ind på OneDrive hjemmesiden og log ind via dette link <u>OneDrive</u>

Bemærk: Det er din @edu.rosborg-gym.dk mail du skal bruge!!

| Microsoft               |  |
|-------------------------|--|
| Log på                  |  |
| test@edu.rosborg-gym.dk |  |
| Ingen konto? Opret en!  |  |
| Næste                   |  |

## Tryk på mine filer

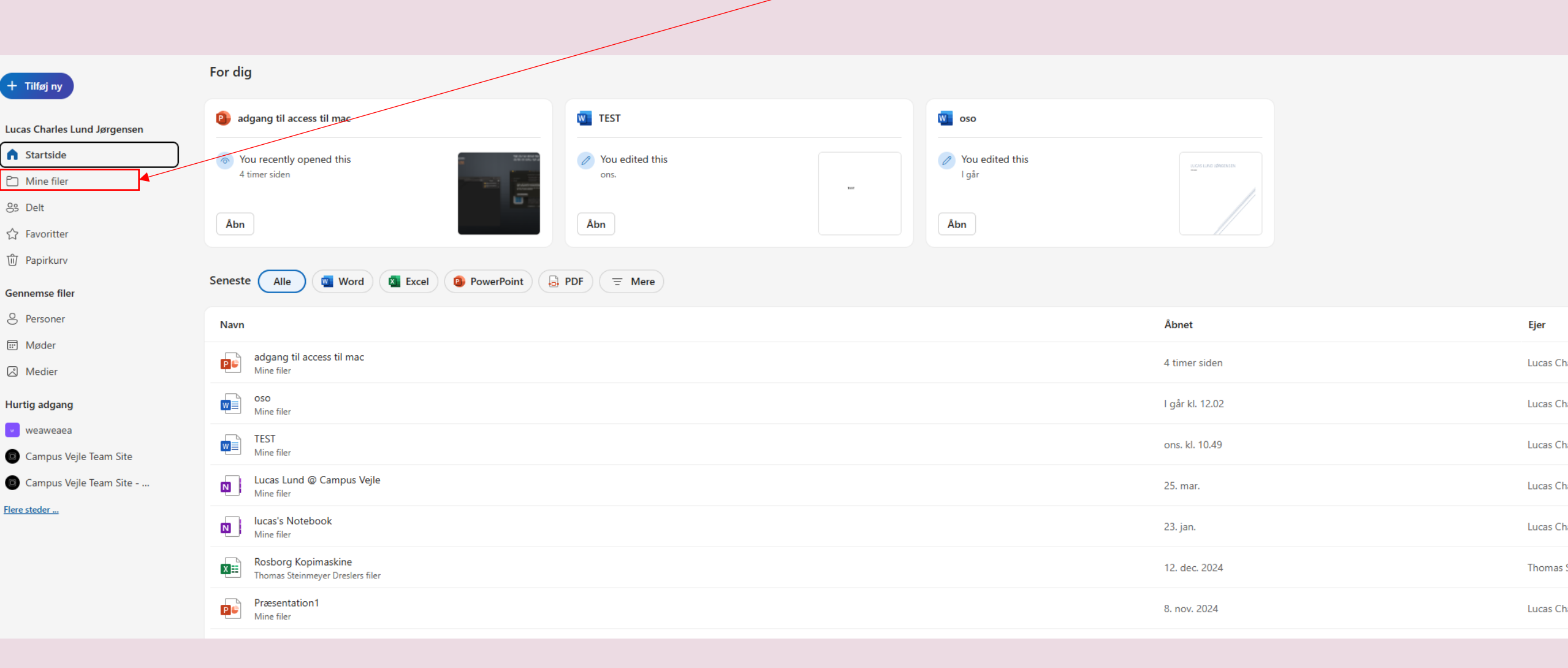

#### Vælg den eller de filer som du gerne vil hente, ved at trykke på den lille cirkel når du holder over filen

| l |                | Apps                                     | 07. august 2024    | Lucas Charles Lund 1 element   | Privat |                                  |
|---|----------------|------------------------------------------|--------------------|--------------------------------|--------|----------------------------------|
| I |                | Microsoft Copilot-chatfiler              | 19. november 2024  | Lucas Charles Lund 0 elementer | Privat |                                  |
| I |                | Vedhæftede filer                         | 01. august 2024    | Lucas Charles Lund 0 elementer | Privat |                                  |
|   |                | Adgang til access til mac.pdf            | 13. november 2024  | Lucas Charles Lund 1,67 MB     | Privat |                                  |
| I | P¢             | adgang til access til mac.pptx           | 08. november 2024  | Lucas Charles Lund 6,97 MB     | Privat |                                  |
|   | $\sim^{\circ}$ | giphy.gif                                | 28. august 2024    | Lucas Charles Lund 1,19 MB     | Privat |                                  |
| I | N              | Lucas Lund @ Campus Vejle                | 05. august 2024    | Lucas Charles Lund             | Privat |                                  |
| I | N              | lucas's Notebook                         | 23. januar         | Lucas Charles Lund             | 😚 Delt | 🖻 Dig delte denne fil · 23. jan. |
| I |                | Min notesbog @ Campus Vejle              | 28. oktober 2024   | Lucas Charles Lund             | Privat |                                  |
| I | w              | oso docx                                 | l går kl. 12:08 PM | Lucas Charles Lund 136 KB      | Privat |                                  |
|   | PC             | Præsentation1.pptx                       | 08. november 2024  | Lucas Charles Lund 6,97 MB     | Privat |                                  |
| 0 | ~              | Skærmbillede 2024-10-23 😶 🖄 🏠            | 23. oktober 2024   | Lucas Charles Lund 26,0 KB     | Privat |                                  |
|   | $\sim$         | Skærmbillede 2024-10-23 😶 🖄 🏠            | 23. oktober 2024   | Lucas Charles Lund 220 KB      | Privat |                                  |
|   | $\sim$         | Skærmbillede 2025-03-26 kl. 14.24.45.png | For 6 dage siden   | Lucas Charles Lund 537 KB      | Privat |                                  |
| I | w              | TEST.docx                                | For 6 dage siden   | Lucas Charles Lund 22,8 KB     | Privat |                                  |
|   |                | TEST.pdf                                 | 19. marts          | Lucas Charles Lund 14,9 KB     | Privat |                                  |
|   |                |                                          |                    |                                |        |                                  |

### Når du har valgt de filer du vil hente så tryk på download

| ो si | et 🟠 | 7 Favorit 🛓 Download 🙀 Gør tilgængelig   | offline 🕞 Flyt til | (D Kopiér til      |                |         |                                  |
|------|------|------------------------------------------|--------------------|--------------------|----------------|---------|----------------------------------|
|      | Ľ    | Navn ~                                   | Ændret ~           | Ændret af 🗸        | Filstørrelse ~ | Deler ~ | Aktivitet                        |
|      |      | Apps                                     | 07. august 2024    | Lucas Charles Lund | 1 element      | Privat  |                                  |
|      |      | Microsoft Copilot-chatfiler              | 19. november 2024  | Lucas Charles Lund | 0 elementer    | Privat  |                                  |
|      |      | Vedhæftede filer                         | 01. august 2024    | Lucas Charles Lund | 0 elementer    | Privat  |                                  |
|      |      | Adgang til access til mac.pdf            | 13. november 2024  | Lucas Charles Lund | 1,67 MB        | Privat  |                                  |
|      | P¢   | adgang til access til mac.pptx           | 08. november 2024  | Lucas Charles Lund | 6,97 MB        | Privat  |                                  |
|      |      | giphy.gif                                | 28. august 2024    | Lucas Charles Lund | 1,19 MB        | Privat  |                                  |
|      | N    | Lucas Lund @ Campus Vejle                | 05. august 2024    | Lucas Charles Lund |                | Privat  |                                  |
|      | N    | lucas's Notebook                         | 23. januar         | Lucas Charles Lund |                | 응 Delt  | 🙆 Dig delte denne fil · 23. jan. |
|      | N    | Min notesbog @ Campus Vejle              | 28. oktober 2024   | Lucas Charles Lund |                | Privat  |                                  |
|      | W    | oso.docx                                 | l går kl. 12:08 PM | Lucas Charles Lund | 136 KB         | Privat  |                                  |
|      | P¢   | Præsentation1.pptx                       | 08. november 2024  | Lucas Charles Lund | 6,97 MB        | Privat  |                                  |
|      |      | Skærmbillede 2024-10-23 kl. 14.09.05.png | 23. oktober 2024   | Lucas Charles Lund | 26,0 KB        | Privat  |                                  |
|      |      | Skærmbillede 2024-10-23 kl. 14.12.53.png | 23. oktober 2024   | Lucas Charles Lund | 220 KB         | Privat  |                                  |
|      |      | Skærmbillede 2025-03-26 kl. 14.24.45.png | For 6 dage siden   | Lucas Charles Lund | 537 KB         | Privat  |                                  |
| 0    |      | TEST.docx ··· ⓒ ☆                        | For 6 dage siden   | Lucas Charles Lund | 22,8 KB        | Privat  |                                  |
| •    |      | TEST.pdf ··· 환 ☆                         | 19. marts          | Lucas Charles Lund | 14,9 KB        | Privat  |                                  |
|      |      |                                          |                    |                    |                |         |                                  |

Når du har hentet filerne laver den en zip fil som du kan finde i dine downloads

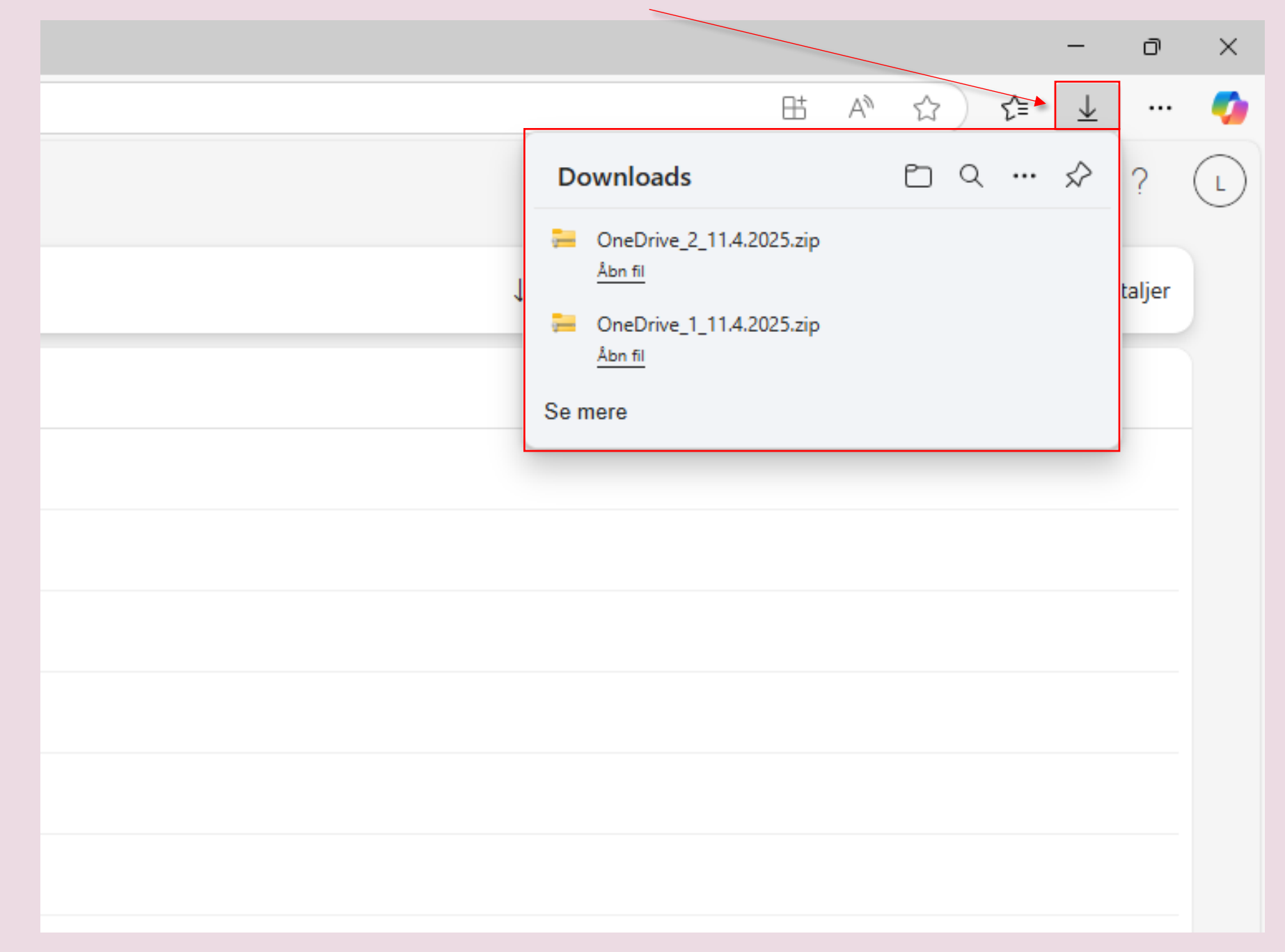